# 個人電腦登入密碼原則修方法

一、開始 -> 搜尋 -> 輸入 Gpedit.msc
 上方會出現搜尋結果-> 左 KEY 執行

Windows 11 <搜尋在工具列中央>

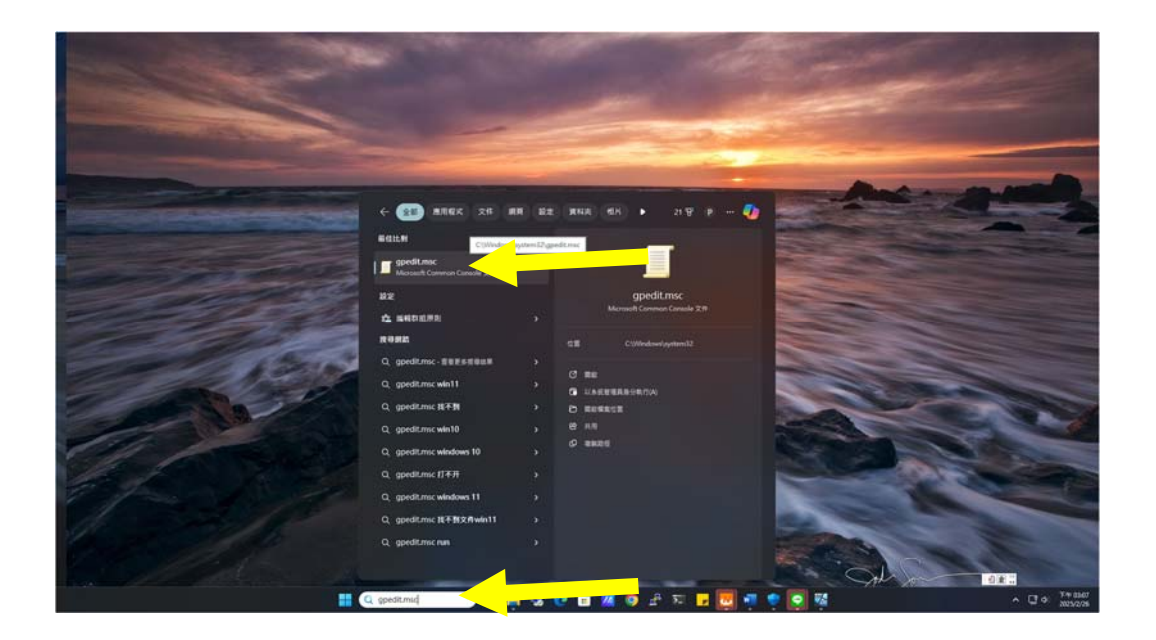

# Windows 10 <搜尋在工具列左側>

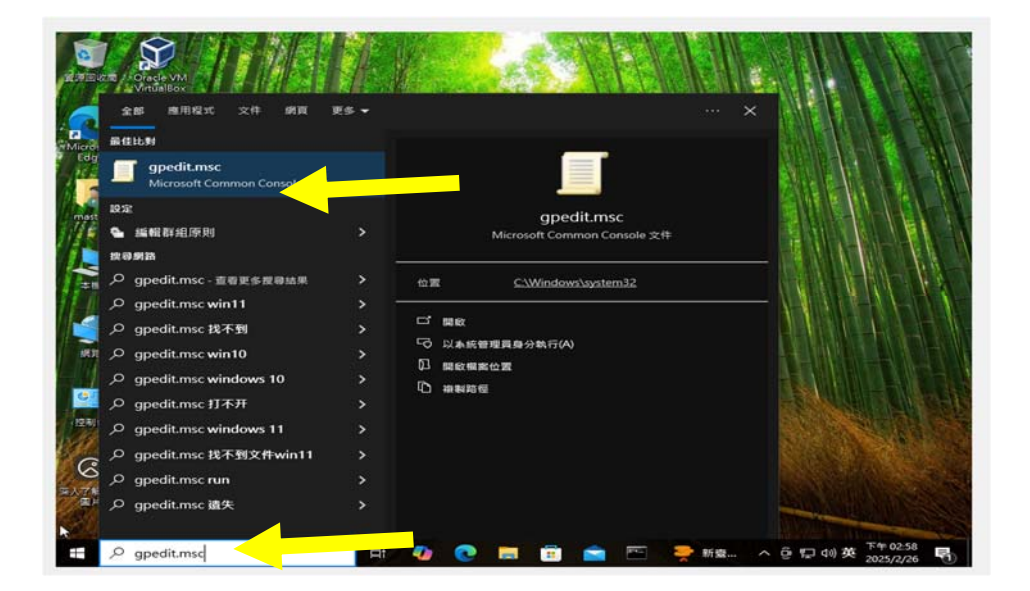

## 進入電腦設定視窗

| J 本機群組原則編輯器                                                |                        |                                                               | - | Х |
|------------------------------------------------------------|------------------------|---------------------------------------------------------------|---|---|
| 檔案(F) 動作(A) 檢視(V) 說明(H)                                    |                        |                                                               |   |   |
| 🗢 🏟 🖄 📷 🗟 🖬                                                |                        |                                                               |   |   |
| ■ 本機電腦 原則                                                  | 📔 Windows 設定           |                                                               |   |   |
| <ul> <li>◇ ● ● ● ● ● ● ● ● ● ● ● ● ● ● ● ● ● ● ●</li></ul> | <b>還</b> 取一個項目來檢視它的描述。 | 名稱<br>○ 名稱解析原則<br>○ 指令碼 - (歐動/爾機)<br>○ 安全性設定<br>→ 以原則為依據的 QoS |   |   |
|                                                            | ↓延伸√標準/                |                                                               |   |   |

二、左側功能表 逐層展開

電腦設定

->Windows 設定

->安全性設定

->帳戶原則

->密碼原則

| 』 本機群組原則編輯器                                                                                                    |                                                                                                |                                                                    | - 0 X |
|----------------------------------------------------------------------------------------------------|------------------------------------------------------------------------------------------------|--------------------------------------------------------------------|-------|
| <ul> <li>         本機群組原則編輯器         ·   ·        ·      ·</li></ul>                                                                                                    | 原則<br>→<br>使用可還原的加容來存放容碼<br>→<br>一<br>一<br>一<br>一<br>一<br>一<br>一<br>一<br>一<br>一<br>一<br>一<br>一 | 安全性設定<br>已停用<br>尚未定義<br>已啟用<br>180 天<br>0 玩 個的 密碼<br>8 個字元<br>尚未定義 | - 0 X |
| <ul> <li>✓ 4.4 供戶原則</li> <li>● 4.4 ○ 4.5 原則</li> <li>&gt; 4.4 ○ 4.4 ○ 4.4 ○</li> <li>&gt; 4.4 ○ 4.4 ○</li> <li>&gt; 4.4 ○ 4.4 ○</li> <li>&gt; 4.4 ○ 4.4 ○</li> <li>&gt; 4.4 ○ 4.4 ○</li> <li>&gt; 4.4 ○ 4.4 ○</li> <li>&gt; 4.4 ○ 4.4 ○</li> <li>&gt; 4.4 ○ 4.4 ○</li> <li>&gt; 4.4 ○ 4.4 ○</li> <li>&gt; 4.4 ○ 4.4 ○</li> <li>&gt; 4.4 ○ 4.4 ○</li> <li>&gt; 5.4 ○ 4.4 ○</li> <li>&gt; 5.4 ○ 4.4 ○</li> <li>&gt; 5.4 ○ 4.4 ○</li> <li>&gt; 5.4 ○ 4.4 ○</li> <li>&gt; 5.4 ○ 4.4 ○</li> <li>&gt; 5.5 ○ 4.4 ○</li> </ul> | → 最小密碼長度<br>通 最小密碼長度相核                                                                         | 8 個字元<br>尚未定義                                                      |       |
|                                                                                                    |                                                                                                |                                                                    |       |

# 系統預設值如下

| 安全性設定<br>已停用<br>尚未定義 |
|----------------------|
| 已停用<br>尚未定義          |
| 尚未定義                 |
|                      |
| 已停用                  |
| 42 天                 |
| 0天                   |
| 0 記憶的密碼              |
| 0 個字元                |
| 尚未定義                 |
|                      |
|                      |
|                      |

# 三、修改值如下

| 原則              | 安全性設定   |
|-----------------|---------|
| 圆 使用可還原的加密來存放密碼 | 已停用     |
| ቨ 放鬆最小密碼長度限制    | 尚未定義    |
| 圆 密碼必須符合複雜性需求   | 已啟用     |
| 🖏 密碼最長使用期限      | 180天    |
| 📓 密碼最短使用期限      | 0天      |
| 📓 強制執行密碼歷程記錄    | 0 記憶的密碼 |
| 📖 最小密碼長度        | 8 個字元   |
| 🔡 最小密碼長度稽核      | 尚未定義    |
|                 |         |
|                 |         |
|                 |         |
|                 |         |

## 四、修改項目操作及說明

#### 項目 3. 密碼必須符合複雜性需求

這項安全性設定決定密碼是否必須符合複雜性需求。

如果啟用了此原則,則密碼必須符合下列最小需求:

- ▶ 不包含使用者的帳戶名稱全名中,超過兩個以上的連續字元
- ▶ 長度至少為 6 個字元
- ▶ 包含下列四種字元中的三種:
- ➢ 英文大寫字元 (A 到 Z)
- ▶ 英文小寫字元 (a 到 z)
- ▶ 10 進位數字 (0 到 9)
- ▶ 非英文字母字元 (例如:!、\$、#、%)

建立或變更密碼時會強制執行複雜性需求。

預設值:

在網域控制站上為啟用。 在獨立伺服器上為停用。

注意: 根據預設, 成員電腦會依循其網域控制站的設定。

| 密碼必須符合複雜性需求 - 內容                            | ?    | ×  |
|---------------------------------------------|------|----|
| 本機安全性設定 解說                                  |      |    |
| 密碼必須符合複雜性需求                                 |      |    |
| <ul><li>○ 已愈用(E)</li><li>○ 已停用(S)</li></ul> |      |    |
|                                             |      |    |
|                                             |      |    |
|                                             |      |    |
|                                             |      |    |
|                                             |      |    |
| 確定 取消                                       | 套用(A | 4) |

## 項目 4. 密碼最長使用期限

這項安全性設定決定系統要求使用者變更密碼之前,密碼可以使用 的期限 (天數)。您可以設定密碼在 1 至 999 天之後到期;或將天 數設為 0,表示密碼永遠不會到期。如果「密碼最長使用期限」介 於 1 到 999 天之間,則「密碼最短使用期限」不得超過「密碼最 長使用期限」的天數。如果「密碼最長使用期限」設定為 0,則 「密碼最短使用期限」可以是介於 0 到 998 天之間的任何數值。

注意: 根據您的環境而定,安全性的最佳作法是讓密碼每 30 至 90 天到期。如此一來,攻擊者破解使用者密碼及存取您的網路資源的時間便很有限。

| 密碼最長使用期限     | - 內容      |    |    | ?  | ×   |
|--------------|-----------|----|----|----|-----|
| 本機安全性設定      | 解說        |    |    |    |     |
| 密碼           | 最長使用期限    |    |    |    |     |
| 密碼到期日<br>180 | l:<br>₽ 天 |    |    |    |     |
|              |           |    |    |    |     |
|              |           |    |    |    |     |
|              |           | 確定 | 取消 | 套用 | (A) |

# 項目7 最小密碼長度

| 最小密碼長度 - 內容 | ?  | ×   |
|-------------|----|-----|
| 本機安全性設定 解說  |    |     |
| 最小密碼長度      |    |     |
| 密碼最少必須是:    |    |     |
|             |    |     |
|             |    |     |
|             |    |     |
| 確定 取消       | 套用 | (A) |